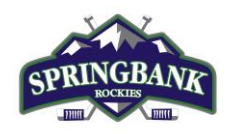

#### Please print this information sheet for your reference

Effective the 2021-2022 Season, there is a new version of the Hockey Canada Registry (HCR 2.0), called HCR 3.0 Spordle. HCR 3.0 replaces the following platforms:

- e-Hockey
- HCR Online Registration
- Hockey Canada Registry

All activity and information that was previously created and used within these platforms now reside within HCR 3.0. As a result, three user logins are now combined into one. All users are required to create a new login for HCR 3.0 as no user accounts from the above platforms will be migrated over.

Please review the following steps to help you create a new HCR 3.0 Spordle Account and link your existing Hockey Canada ID and/or your player(s) Hockey Canada ID to this new account. This should be done prior to registering for minor hockey for the 2021-2022 season so you have access to your player(s) Hockey Canada ID that will be required for registration.

**<u>Step 1</u>**: Visit the <u>Hockey Canada 3.0 Spordle Log-In Page</u>. As a first-time user, click "Sign Up".

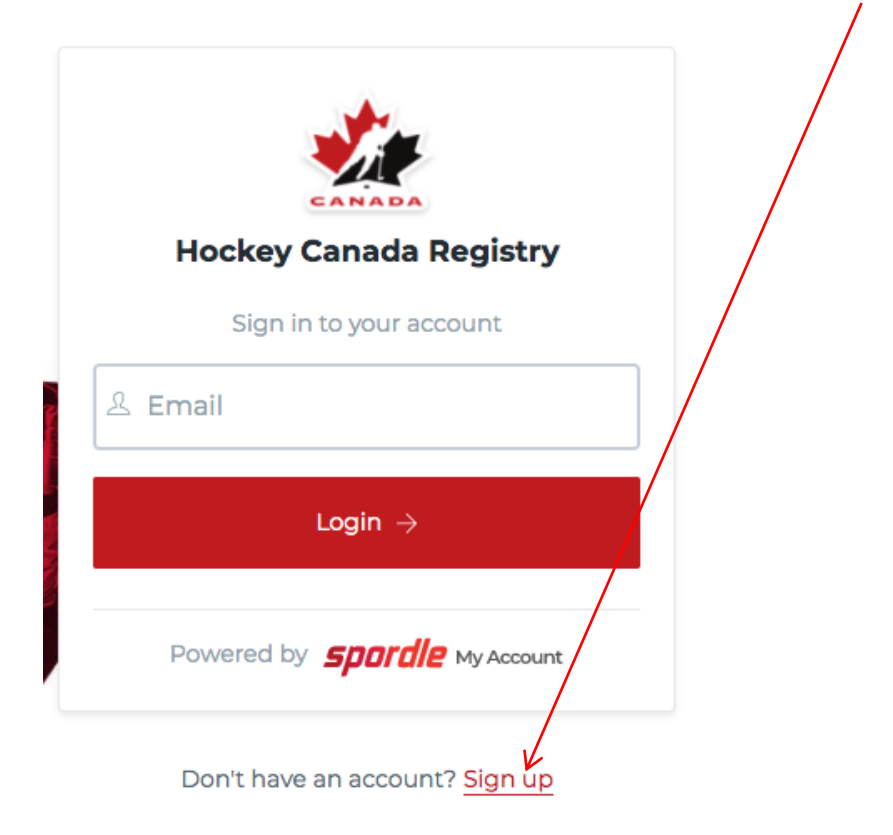

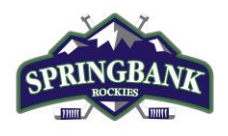

**<u>Step 2</u>**: Enter an email address you want to use for your account. Note: It is recommended this be a personal email address and not a business one.

| < Back to login                  |
|----------------------------------|
| <b>Spordle</b> My Account        |
| Sign up                          |
| 오 Email                          |
| Next $ ightarrow$                |
|                                  |
| Already have an account? Sign in |

**<u>Step 3</u>**: Complete the information requested for the account holder (email address will autopopulate with the email you provided in the prior screen). Click "Sign up".

| Sport         | My My                | Account  |
|---------------|----------------------|----------|
|               | Sign up              |          |
| Email<br>     |                      |          |
| First name    |                      |          |
| Last name     |                      |          |
| Password      |                      | <b>i</b> |
| Confirm passv | word                 |          |
| English       |                      | ~        |
|               | Sign up $ ightarrow$ |          |

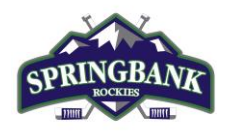

<u>Step 4</u>: A verification code will be emailed to the email address provided for the account holder. Enter this code when prompted then click "Verify".

| < Back to login                            |
|--------------------------------------------|
| <b>Spordle</b> My Account                  |
| Please enter the verification code sent to |
| email address is auto-filled               |
|                                            |
| Verify                                     |
|                                            |
| You did not receive an email? Send Email   |

**<u>Step 5</u>**: Login to the new <u>HCR 3.0 Spordle My Account</u> with the email & password created.

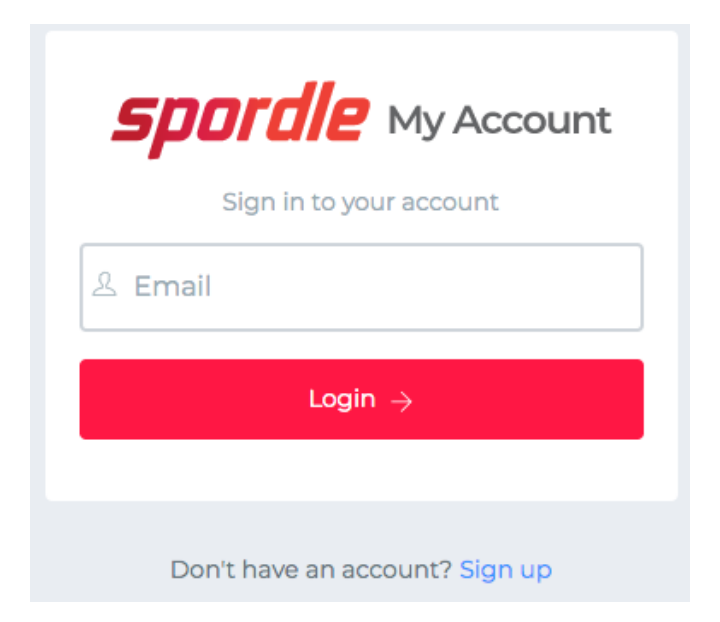

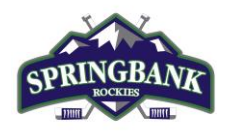

**<u>Step 6</u>**: Read and accept the Hockey Canada Registry Spordle Terms and Conditions.

| -                                                                                                    |
|----------------------------------------------------------------------------------------------------|
| Hockey Canada Registry                                                                                                    |
| Terms and conditions                                                                                                    |
| Please read and accept the following terms and conditions of use before proceeding.                                                                                                    |
| Spordle Terms of Use                                                                                                    |
| Terms and Conditions                                                                                                    |
| User Agreement<br>This User Agreement ("Agreement") is entered into between Spordle Inc. ("Spordle") and the user ("User", "you", "your") to govern your use of the<br>Spordle Solutions ("Solutions") that you will access from the Spordle ID platform either through Spordle My Account ("User Account"). Please read<br>this agreement carefully. You must agree to all of the terms of this agreement to use Spordle My Account. |
| By clicking the "I Agree" checkbox or by accessing, browsing or using the Platform, you agree to be bound by these Terms of Service and any related policies or guidelines, including any subsequent amendments or modifications.                                                                                                    |
| If you do not agree to all of the Terms and Conditions, then you understand that you will not be permitted to use Spordle My Account, and you agree to click the "CANCEL AND QUIT" button.                                                                                                    |
| 1. User                                                                                                    |
| Decline & exit                                                                                                    |
| Powered by <b>spordle</b> My Account                                                                                                    |

<u>Step 7</u>: The newly created account dashboard will appear. To link member Hockey Canada ID profile(s) to the account and confirm the relation to the account holder, beside "My Members", click "Link a member".

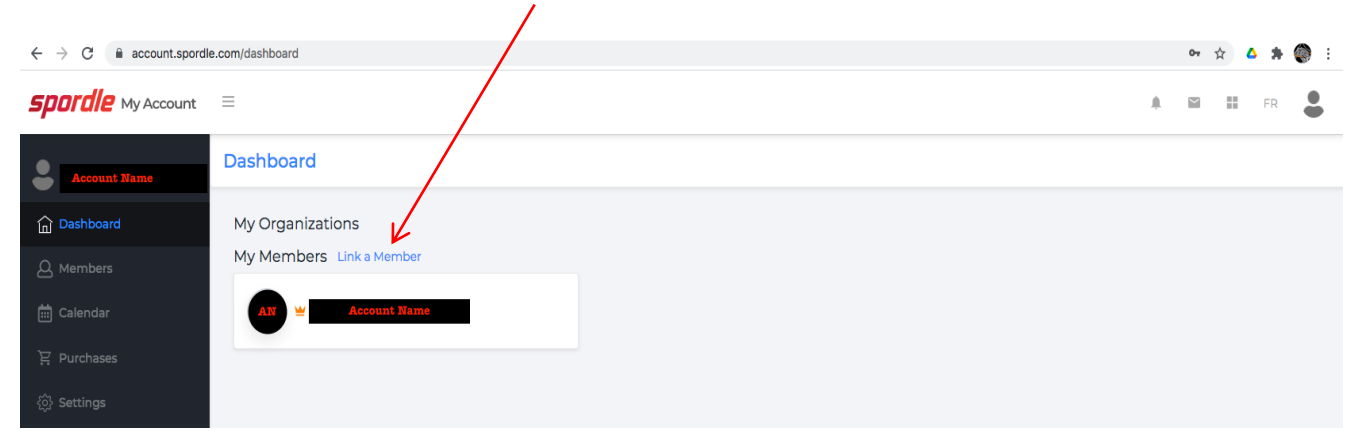

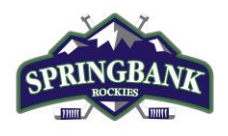

**<u>Step 8</u>**: To search a member by name and date of birth, complete this information or if you know the HCR Number (Hockey Canada ID) of the member, enter that. Click "Search".

| Link a member         | ×             |  |
|-----------------------|---------------|--|
| Seach a member in HCR |               |  |
| First Name *          | Last Name *   |  |
| Date of Birth *       |               |  |
|                       | or            |  |
| HCR Number            |               |  |
| ex: 4563485965        |               |  |
|                       | Search Cancel |  |

**Step 9**: Confirm the profile listed under "Existing profiles" matches the member you searched for. Beside the correct member name, click "Link this member,".

| $\leftrightarrow$ $\rightarrow$ C $\cong$ account.spordle                                                                                                    | e.com/dashboard                              |                                                                                                    |                  |
|----------------------------------------------------------------------------------------------------|----------------------------------------------|----------------------------------------------------------------------------------------------------|------------------|
| <b>Spordle</b> My Account                                                                                                    |                                              | Link a member                                                                                                 | ×                |
| Account Name                                                                                                    | Dashboard                                    | Seach a member in HCR                                                                                         |                  |
| Image: Dashboard         Image: Dashboard         Image: Dashboard | My Organizations<br>My Members Link a Member | First Name • Last Na<br>Account Na<br>Date of Birth •<br>yyyyy-mm-dd to<br>or<br>HCR Number<br>ex: 4563485965 | me *             |
|                                                                                                    |                                              | Existing profiles                                                                                             | Link this member |

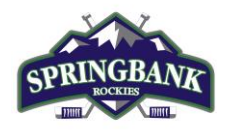

**Step 10**: Relation is who the account holder is to the member. If the member is yourself, scroll down and select "Self" or if the member is your child, select "Parent" or other applicable option. Once selected, click "Link" to complete linking the member to the account.

| ← → C   account.spordle   | e.com/dashboard          |                                                   |
|---------------------------|--------------------------|---------------------------------------------------|
| <b>Spordle</b> My Account | =                        | Link a member *                                   |
| Account Name              | Dashboard                | AN ACCOUNT NAME                                   |
| Dashboard                 | My Organizations         | Month 302, yyyy (2 yrs.)                          |
| A Members                 | My Members Link a Member | You are about to link this member to your account |
| 🛗 Calendar                | AN 🔟 Account Name        | Relation *                                        |
| 몇 Purchases               |                          |                                                   |
| ô Settings                |                          | Previous                                          |

<u>Step 11</u>: The member has been successfully linked to the HCR 3.0 account and will now appear on the account Dashboard. Repeat steps 8 through 10 for every family member you would like to link to your HCR 3.0 account.

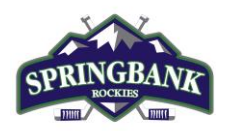

| Spordle My Account ×                                          | +                        |                                                               |   |
|---------------------------------------------------------------|--------------------------|---------------------------------------------------------------|---|
| $\leftrightarrow$ $\rightarrow$ C $\bullet$ account.spordle.c | com/dashboard            |                                                               |   |
| <b>Spordle</b> My Account                                     | =                        |                                                               |   |
| Account Name                                                  | Dashboard                |                                                               |   |
| 🔓 Dashboard                                                   | My Organizations         |                                                               |   |
| A Members                                                     | SPRINGBANK               |                                                               |   |
| 🛗 Calendar                                                    | Register                 | DO NOT Register here, please proceed to<br>Springbank website |   |
| 몇 Purchases                                                   |                          |                                                               |   |
| දිරුි Settings                                                | My Members Link a Member |                                                               |   |
|                                                               | AN 🕊 Account Name        | AN Account Name<br>Date of Birth<br>HCR# XXXXXXXXXXXXXXXX     | 1 |
|                                                               |                          |                                                               |   |
|                                                               |                          |                                                               |   |
|                                                               |                          |                                                               |   |
|                                                               |                          |                                                               |   |
|                                                               |                          |                                                               |   |

#### IMPORTANT NOTE ABOUT REGISTRATION:

The "Register" button seen under Springbank in "My Organization" on the HCR 3.0 Spordle platform will **not** take you to the necessary registration form. Registration with Springbank Association is done via TeamSnap, not HCR 3.0. Please visit our website for all registration related information and links to the upcoming season registration forms.

https://www.springbankhockey.com/